## StarPoint Summer Camp 2025 Application ONLINE HOW-TO GUIDE

Open the application link in your internet browser by typing in the following website: <u>https://webforms.childrensmuseum.org/242344536486058</u> OR scan the QR Code with your phone if completing the application on your mobile device.

The StarPoint webpage also has the application link posted on it.

The link will open to a web page that looks like the picture below:

**Application for StarPoint 2025** 

Have the following materials ready before starting application:

Must be valid through February 17, 2025

StarPoint 5

Applications will be accepted from 9 a.m. on December 2, 2024 until 5 p.m. on

All fields marked with \* are required and must be filled.

· Expiration Dates for Access Pass or Neighborhood Club Membership (if applicable)-

Youth information (name, grade level in Fall 2025) and which weeks you'd like them to

• Your contact information including address, e-mail, and phone number.

Application needs to be completed by a parent/guardian of the named youth(s).

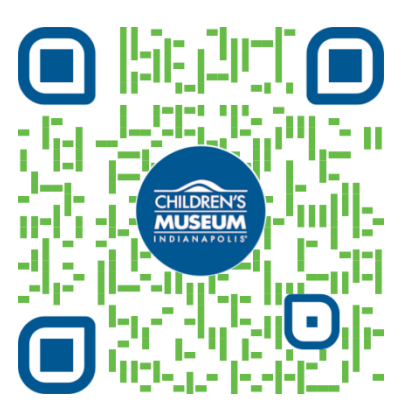

## Scan to open the application

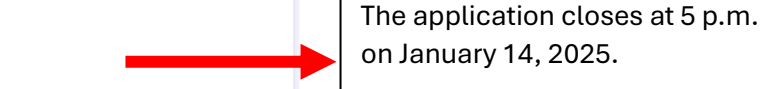

If a required field is not filled out, a red box will appear, and you will be unable to submit the application.

Renew your Neighborhood Club or Access Pass Membership by coming in-person to the Box office or online:

Neighborhood Club: https://www.childrensmuseum. org/join/neighborhood-club

## Access Pass:

the boxes.

https://www.childrensmuseum. org/visit/access-pass

Type YOUR first and last name in

Parent/Guardian Name \*

Household Income

attend camp

January 14, 2025.

Example

Name

First Name

• This field is required.

Parent/Guardian Information

| Address *                                                                                                    |                                                                                      |  |  |
|----------------------------------------------------------------------------------------------------|--------------------------------------------------------------------------------------|--|--|
| Example 100 St.                                                                                                    | Type YOUR full home address in                                                       |  |  |
| Street Address                                                                                                    | the boxes.                                                                           |  |  |
|                                                                                                    |                                                                                      |  |  |
| Street Address Line 2                                                                                                    |                                                                                      |  |  |
| Indianapolis IN                                                                                                    |                                                                                      |  |  |
| City State / Province                                                                                                    |                                                                                      |  |  |
| 46204                                                                                                    |                                                                                      |  |  |
| Postal / Zip Code                                                                                                    |                                                                                      |  |  |
| This field is required.                                                                                                    |                                                                                      |  |  |
| Phone Number *                                                                                                    | Type YOUR phone number in the                                                        |  |  |
| (111) 111-1111                                                                                                    | will be used to contact you                                                          |  |  |
| Please enter a valid phone number.  This field is required.                                                                                                    | regarding admission status.                                                          |  |  |
| Emoil *                                                                                                    | Type YOUR email address in the                                                       |  |  |
|                                                                                                    | box. This is the email that will be                                                  |  |  |
|                                                                                                    | used to contact you regarding admission status.                                      |  |  |
| This field is required.                                                                                                    |                                                                                      |  |  |
| Are you a current Neighborhood Club Member? (Renew membership if it expires before February 17, 2025 before submitting this application) *                          | If you are a current<br>Neighborhood Club Member,<br>select 'Yes'. A second box will |  |  |
| Ves No                                                                                                    | expiration date for your                                                             |  |  |
| Neighborhood Club Membership Expiration Date *                                                                                                    | Neighborhood Club                                                                    |  |  |
| 03 18 2025 🛤                                                                                                    | membership.                                                                          |  |  |
| Month Day Year                                                                                                    |                                                                                      |  |  |
| Does anyone in your household participate in the Mid-North Promise Program? *                                                                                       | Promise Program Participant                                                          |  |  |
| ◯ Yes ◯ No                                                                                                    | select 'Yes'                                                                         |  |  |
| Is anyone in your household currently enrolled in the Access Pass Program? (Renew pass if it expires before February 17, 2025 before submitting this application) * | If you are a current Access Pass                                                     |  |  |
| Ves No                                                                                                    | Member, select 'Yes'. A second                                                       |  |  |
|                                                                                                    | the expiration date for your                                                         |  |  |
| Access Pass Expiration Date * Access Pass membership.                                                                                                    |                                                                                      |  |  |
|                                                                                                    |                                                                                      |  |  |
| Month Day Year                                                                                                    |                                                                                      |  |  |

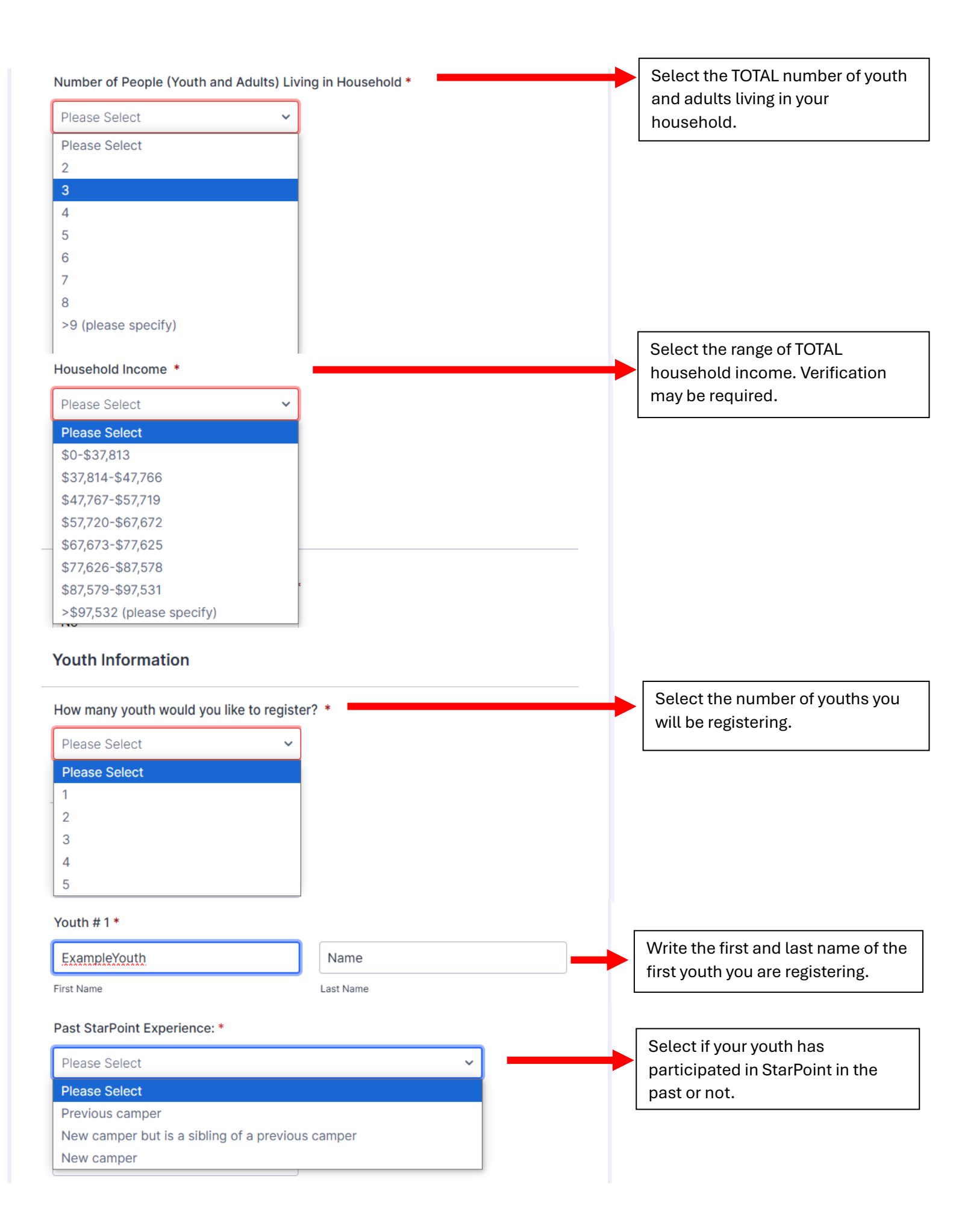

| Grade for the 2025-2026                                               | School Year *                                                     | Select the grade your youth will                   |
|-----------------------------------------------------------------------|-------------------------------------------------------------------|----------------------------------------------------|
| Please Select                                                         | ~                                                                 | 2025-2026 school year. This                        |
| Please Select                                                         | e)                                                                | camp is only for campers rising to                 |
| 1st                                                                   |                                                                   | 1st to 6th grade.                                  |
| 2nd                                                                   |                                                                   |                                                    |
| 3rd                                                                   |                                                                   |                                                    |
| 4th                                                                   |                                                                   |                                                    |
| 5th                                                                   |                                                                   | Select the weeks you would like                    |
| 6th                                                                   |                                                                   | to register your camper for. You                   |
|                                                                       |                                                                   | can sign them up for any                           |
| Select the camp weeks yo                                              | u want to register this youth for (check all t                    | combination of weeks.                              |
| Week 1: Powerful Paleor                                               | tology June 16-20 (no camp on June 19)                            |                                                    |
| Week 2: 100 Years of Jo                                               | y, Wonder, and Curiosity June 23-27                               |                                                    |
| ✓ Week 3: Retro is Rad! Ju                                            | ne 30-July 3 (no camp on July 4)                                  |                                                    |
| Week 4: A Peruvian Sum                                                | mer July 7-11                                                     | Youth(s) who do not receive a spot                 |
| _                                                                     | -                                                                 | will be placed on the waitlist if you              |
| Would you like to add this                                            | youth to a waitlist if selected weeks are full                    | select 'Yes'. If any spots open, we                |
| Yes                                                                   | O No                                                              | will fill from this list.                          |
|                                                                       |                                                                   |                                                    |
|                                                                       |                                                                   | If you selected to register more                   |
| Youth # 2                                                             |                                                                   | then one youth (question above)                    |
|                                                                       |                                                                   | haven will oppoor for each                         |
|                                                                       |                                                                   | boxes will appear for their                        |
| First Name                                                            | Last Name                                                         |                                                    |
|                                                                       |                                                                   | name, grade level, and weeks                       |
| Share any relevant informa                                            | ation below:                                                      | requested for camp                                 |
|                                                                       |                                                                   | Share any additional information                   |
|                                                                       |                                                                   | you think would be beinful for the                 |
|                                                                       |                                                                   | Formily Programs to am to know                     |
|                                                                       |                                                                   | Family Flograms team to know.                      |
|                                                                       |                                                                   | A                                                  |
|                                                                       |                                                                   | If all the information above looks                 |
|                                                                       | Submit                                                            | accurate, click SUBMIT!                            |
|                                                                       |                                                                   | Vou did it!                                        |
|                                                                       |                                                                   |                                                    |
|                                                                       |                                                                   |                                                    |
|                                                                       | $\checkmark$                                                      | Once you submit the application, you will see this |
|                                                                       | -                                                                 | pop-up message. Check your email to ensure you     |
|                                                                       |                                                                   | received a copy of your application                |
|                                                                       |                                                                   |                                                    |
|                                                                       |                                                                   |                                                    |
| k you for applying to St-D                                            | sint Summer Comp 20251 Vou will receive -                         |                                                    |
| irmation email shortly with a co                                      | one summer camp 2023: fou will receive a spy of your application. | If you have any quantiene or need                  |
| ications will be reviewed beg                                         | inning January 15, 2025. You will receive an                      | in you have any questions of fieed                 |
| l on January 31, 2025 notifying                                       | you of your registration status.                                  | assistance with applying, contact Kate             |
| h out to Kate Hugo at <u>khugo@</u><br>eed to make any changes to you | childrensmuseum.org if you have any questions                     | Hugo at khugo@childrensmuseum.org                  |